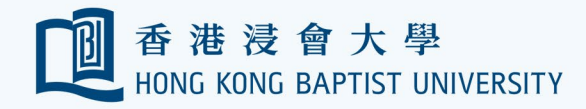

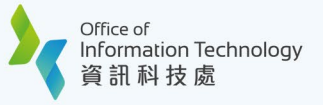

## HKBU Mobile e-Medical Claims Enquiry / Submission User Guide

## III. Benefit Balances

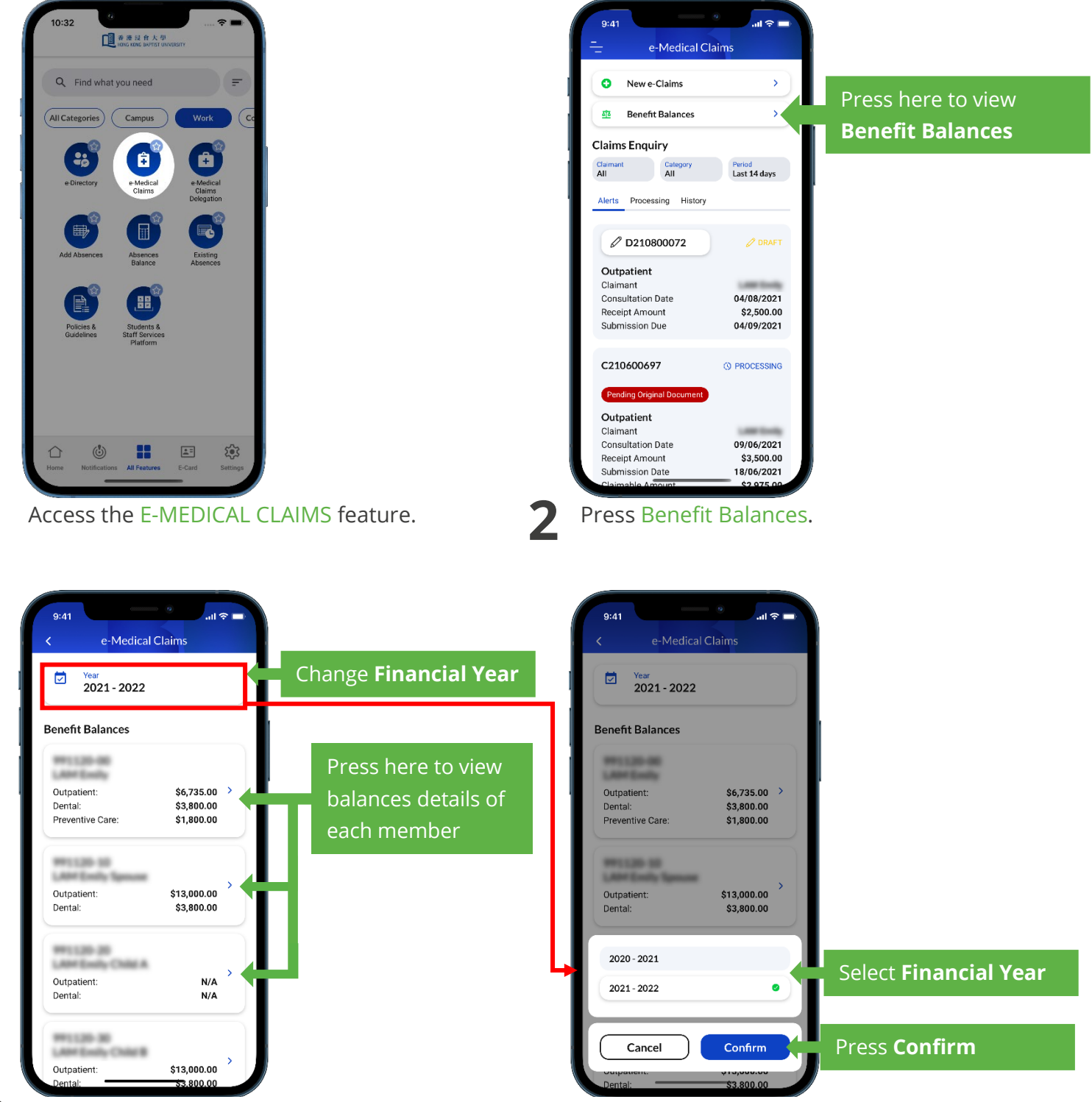

View Benefit Balances of each member (by default the current financial year).

B

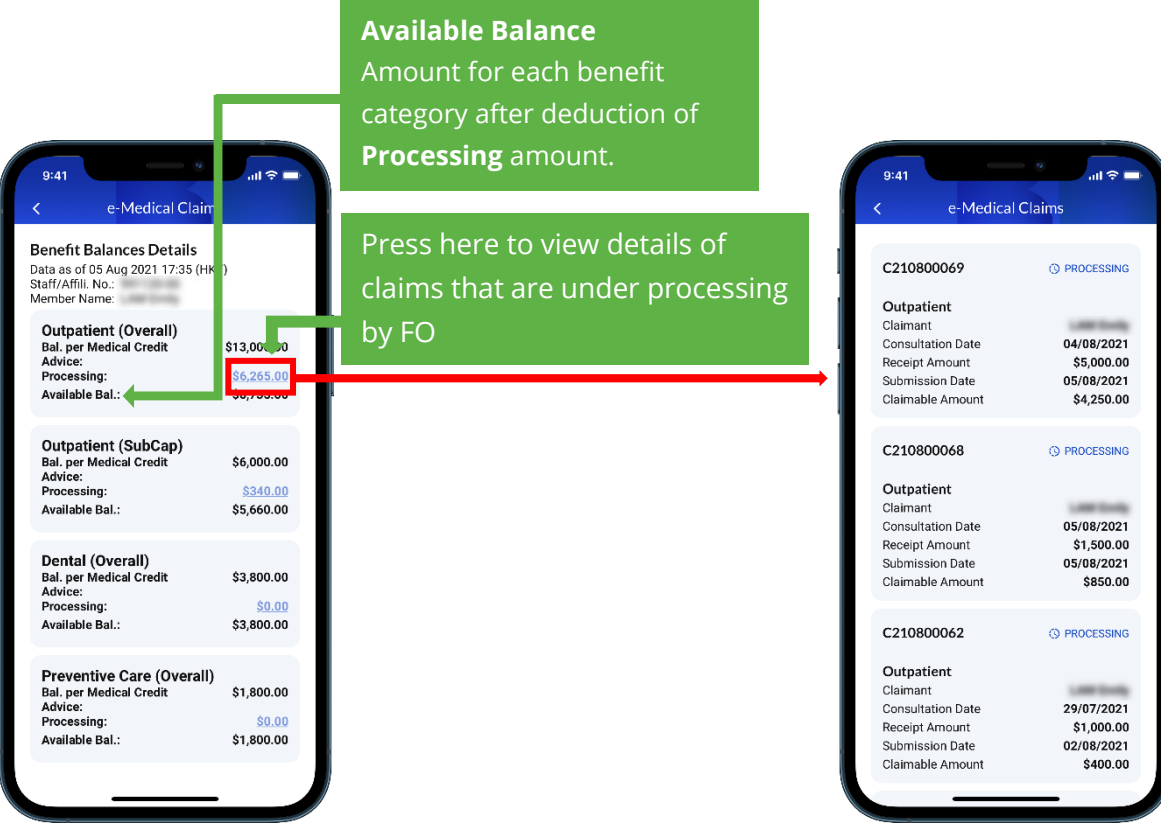

View Benefit Balances Details of the selected member on this screen.